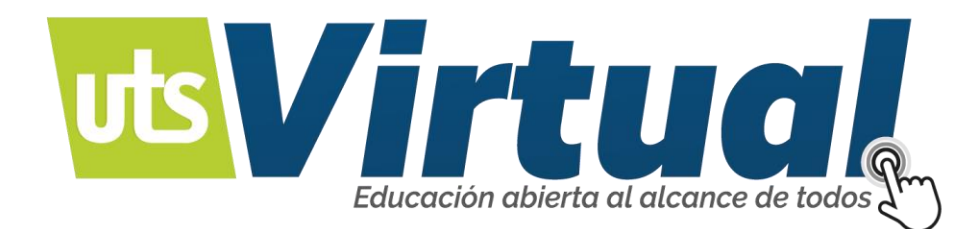

## ¿CÓMO ACTUALIZAR MI PERFIL? MOODLE

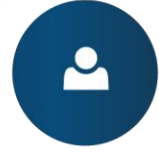

Manejo de recursos educativos digitales.

Ambientes de aprendizaje mediados por tecnología

Modalidad a distancia virtual.

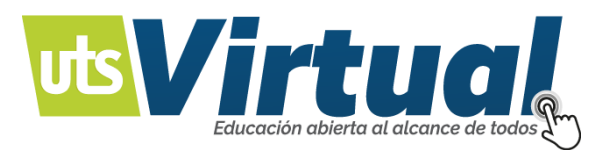

## CÓMO ACTUALIZAR MI PERFIL:

1. Para realizar una actualización del perfil personal, es de vital importancia que se ubiquen específicamente, en el curso donde se quiere realizar la actividad.

|                                                                                  |        | <b>4</b> •                                                                  | 12345678 •<br>Redes sociales |
|----------------------------------------------------------------------------------|--------|-----------------------------------------------------------------------------|------------------------------|
| Educación abierta al alcance de todos                                            |        |                                                                             | 666                          |
| # Área personal                                                                  |        | Personal                                                                    | lizar esta página            |
| ■ VISTA GENERAL DE CURSO                                                         | 8 11   | A NAVEGACIÓN                                                                | 8                            |
| Linea de tiempo Cursos                                                           |        | Area personal                                                               |                              |
| En granzano Eultrano Presiden                                                    |        | Páginas del sitio                                                           |                              |
|                                                                                  |        | <ul> <li>Mis cursos</li> <li>Facultad de ciencias socioeconómica</li> </ul> | sy                           |
| Introducción a la                                                                |        | empresariales                                                               |                              |
| Administración Política Económica                                                |        | CALENDARIO                                                                  |                              |
| Administración                                                                   |        | <ul> <li>febrero 2019</li> </ul>                                            |                              |
| Facultad de Ciencias Socioeconómicas y Empresariales                             | riales | Dom Lun Mar Mié Joe Vie                                                     | e Sith                       |
| Introducción a la administración Política Económica                              |        | 3 4 5 6 7 8                                                                 | 9                            |
|                                                                                  |        | 20 31 12 13 14 15                                                           | 26                           |
|                                                                                  |        | 17 18 19 20 21 22                                                           | 23                           |
|                                                                                  |        | 24 25 26 27 28                                                              |                              |
| Administración Estrategica Propedéutica de la                                    |        | H EVENTOS PRÓXIMOS                                                          | 8.77                         |
| (Modulo Integrador) Administración                                               |        | Actividad Nº 3: Acercamiento a la se                                        | alución del caso             |
| Facultad de Ciencias Socioeconómicas y Empresariales                             | iales  | fecha de entrega<br>Mañana, 11:01                                           |                              |
| Administración estratégica (Módulo Integrador) Propedéutica de la administración |        | Ir al calendario                                                            |                              |
|                                                                                  |        | W USUARTOS EN LÍNEA                                                         | en                           |
|                                                                                  |        | 11 usuarios online (últimos 5 m                                             | inutos)                      |
|                                                                                  |        | UZ DARY ARIZA BAUTISTA                                                      | :                            |
| Negocios en su contexto local Consejeria Virtual                                 |        | CLAUDIA JOHANA LEON GOMEZ<br>NANCY TAVERA CASTILLO                          | :                            |
|                                                                                  | -      | IRIS ANDREA DUARTE PEREZ                                                    |                              |

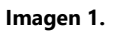

2. Una vez ubicado en el curso específico, en la parte superior de mi plataforma encontrará el apartado personal, en donde estará el "**Nombre de Usuario**".

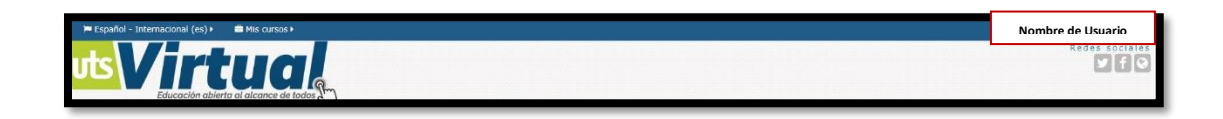

Imagen 2.

3. En el apartado personal, se tienen las opciones de cada usuario.

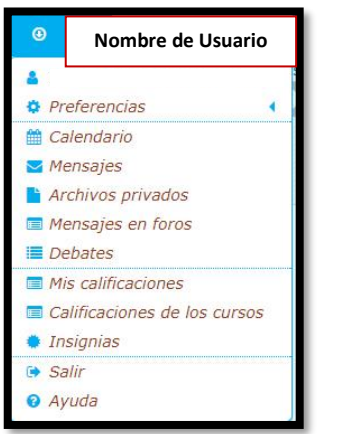

Imagen 3.

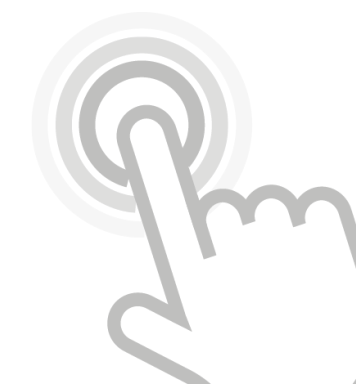

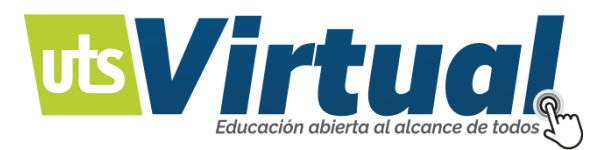

4. Ubicándose la pestaña "**Edita perfil**", dentro de Preferencias se puede acceder, a la actualización de la información personal, cómo se muestra en la **Imagen 4.** 

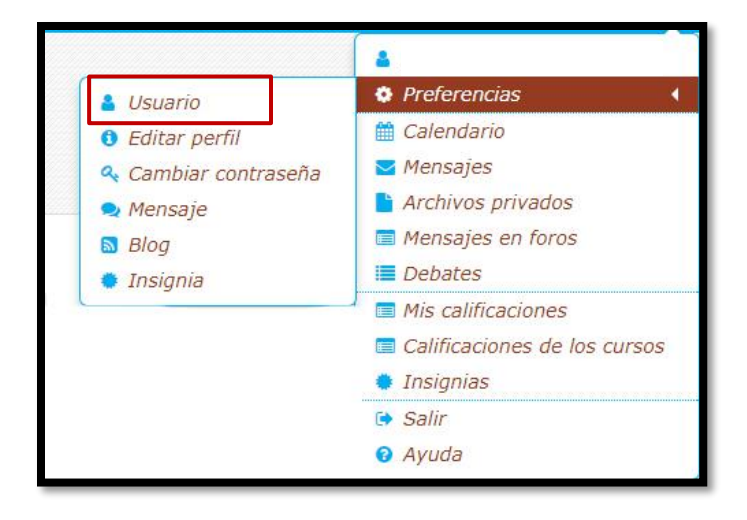

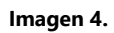

5. Al acceder a "Editar perfil", le mostrará las opciones para actualizar información, seguido del botón de "Actualizar información", para guardar los nuevos datos.

| apeilloid(s):   Dirección de corree   Seleccióne su país.   Seleccióne su país.   Seleccióne su país.   Conta de servedar (Anerica, de queta)   Seleccióne su país.   Conta de servedar (Anerica, de queta)   Seleccióne su país.   Conta de servedar (Anerica, de queta)   Seleccióne su país.   Conta de servedar (Anerica, de queta)   Conta de servedar (Anerica, de queta)   Description de la Imagen   Description de la Imagen   Conta de servedar (Conta de servedar (Conta de gueta)   Pretereses                                                                                                    | Nombre*                                                                                                    |                                                                                                    |
|----------------------------------------------------------------------------------------------------|----------------------------------------------------------------------------------------------------|----------------------------------------------------------------------------------------------------|
| Junction       Junction         Direction       Selectioner sig pais                                                                                                    | the Hide/als                                                                                                    |                                                                                                    |
| Dieccide de cerrero   Kostrar cerrero   Kostrar  | Abenuo(s)-                                                                                                    |                                                                                                    |
| Weaking corrers       Message mit direction die correction die correcti                                         | Dirección de correo*                                                                                                    |                                                                                                    |
| citedad   seleccine su pais   Zone houris di service (zendrozythogets) *   Bescripción de la magen   Imagen actual   Nombres addicionales    Peceripcional  China magen del usuario  China magen actual  China magen actual  China magen actual  China magen actual  China magen actual  China magen actual  China magen actual  China magen actual  China magen actual  China magen  China magen  China magen  China magen  China magen  China magen  China magen  China magen  China magen  China magen  China magen  China magen  China magen  China magen  China  China                                                                                                    | Mostrar correo                                                                                                    | Mostrar mi dirección de correo sólo a mis compañeros de curso *                                                                                                    |
| seleccine su país.         Zona houra de service (dedena floget) *         Bescription ©         Imagen del usuario         Imagen del usuario         Imagen del usuario         Description de la magen         Overfación de la imagen         Overfación de la imagen         Overfación de la imagen         Overfación de la imagen         Imagen del usuario         Description de la imagen         Description de la imagen         Overfación de la imagen         Imagen del usuario         Description de la imagen         Description de la imagen                                                                                                    | Cludad                                                                                                    |                                                                                                    |
| Zona horaria       Zona horaria       Zona horaria       Images construction         Bescription       Images construction       Images construction       Images construction         Images construction       Images construction       Images construction       Images construction         Images construction       Images construction       Images construction       Images construction         Images construction       Images construction       Images construction       Images construction         Images construction       Images construction       Images construction       Images construction         Images construction       Images construction       Images construction       Images construction         Images construction       Images construction       Images construction       Images construction         Images construction       Images construction       Images construction       Images construction         Images construction       Images construction       Images construction       Images construction         Images construction       Images construction       Images construction       Images construction         Images construction       Images construction       Images construction       Images construction         Images construction       Images construction       Images construction       Images construction </td <td>Seleccione su país</td> <td>Selectione su país •</td>                                                                                                    | Seleccione su país                                                                                                    | Selectione su país •                                                                                                    |
| bescription  bescription bescription besc  | Zona horaria                                                                                                    | Zona horaria del servidor (América/Bogotá) *                                                                                                    |
| Imagen del usuario Imagen actual Ningaro Imagen actual Ningaro Imagen marso  Imagen marso  Imagen ma | Descripción 🗇                                                                                                    |                                                                                                    |
| Imagen del usuario Imagen actual Imagen actual Imagen actu |                                                                                                    |                                                                                                    |
| Imagen del usuario         Imagen attsat       Ninguro         Imagen attsat       Ninguro         Imagen attsat       Imagen attsat         Imagen attsat       Imagen attsat                                                                                                    |                                                                                                    |                                                                                                    |
| magen del usuario  magen del usuario  magen attual  magen attual  magen  |                                                                                                    |                                                                                                    |
| magen del usuario  magen actual  Mogen  Mogen Mogen Mogen Mogen  Mogen  Mogen Mogen  Mogen  Mogen  Mogen  Mogen  Mogen  Mogen  Mogen Mogen Mogen Mogen Mogen Mogen Mogen Mogen Mogen Mog |                                                                                                    |                                                                                                    |
| magen del usuario  Imagen etatual Nogon  Transfer estatual  Descripcional                                                                                                    |                                                                                                    |                                                                                                    |
| magen del usuario  magen statut  magen susvo  magen susvo magen susvo  magen susvo  magen susvo magen susvo m |                                                                                                    |                                                                                                    |
| Imagen del usuario Imagen actual Imagen actual Imagen actu |                                                                                                    |                                                                                                    |
| magen del usuario  magen del usuario  magen actual  Muguru  magen actual  Muguru  Tangen actual  Muguru  Tangen ac |                                                                                                    |                                                                                                    |
| Imagen analyse Imagen analyse Imagen |                                                                                                    |                                                                                                    |
| Insigen norve   Insigen norve   Insigen norve   Insigen norve   Insigen norve   Insigen norve  Insigen norve  Insigen  Insigen  Description de la insigen  Insigen  Insigen Insigen  Insigen Insigen Insigen Insigen Insigen Insigen Insigen Insigen Insigen Insigen Insigen Insigen Insigen Insigen Insigen Insigen Insigen Insigen Insigen Insigen Insigen Insigen Insigen Insigen Insigen Insigen Insigen Insigen Insigen Insigen Insigen Insigen Insigen Insigen Insigen Insigen Insigen Ins | magen del usuario                                                                                                    |                                                                                                    |
| Descripción de la imagen:<br>Nombres adicionales<br>Intereses                                                                                                    | magen del usuario<br>Imagen actual                                                                                               | Nopero                                                                                                    |
| Peterbete     Peterbete     Peterbete     Peterbetee     Peterbeteeee     Peterbeteeeeeeeeeeeeeeeeeeeeeeeeeeeeeeee             | magen del usuario<br>Imagen actual<br>Imagen nueva ())                                                                           | Negara<br>Tanala minim per suena adores 1300, nimer minim de estores edjores                                                                                                    |
| Descripción de la imagen Nombres adicionales Intereses Dopcional                                                                                                    | magen del usuario<br>Imagen actual<br>Imagen nueva 🗇                                                                             | Negara<br>Sangta naiore per sarra antines 130%, citare mismo de activos algoris<br>D                                                                                                    |
| Nombres adicionales ntereses Opcional                                                                                                    | imagen del usuario<br>Imagen actual<br>Imagen nueva 👁                                                                            | Negaro<br>Tendo mining are some refere 1000, nimer mining de ethres effere<br>100 - 100 -                                                                                                    |
| Pues searer y altry teriors say and attaches Descripción de la imagen Nombres adicionales Intereses Dpcional                                                                                                    | magen del usuario<br>Imagen actual<br>Imagen nueva 👁                                                                             | Ninguno<br>Senate naime per sures estimes 1200, nimer naime de estivas algores<br>Est techno<br>Est techno                                                                                                    |
| Descripción de la imagen                                                                                                    | magen del usuario<br>Imagen actual<br>Imagen nueva 👁                                                                             | Nagang<br>Tangke mining par sama mining ika mining aparta<br>I Tangke mining par sama mining ika mining aparta<br>I Tangke mining aparta<br>I Tangke |
| Descripción de la imagen Vombres adicionales Intereses Opcional                                                                                                    | magen del usuario<br>Imagen actual<br>Imagen nueva 👁                                                                             | Ninguno<br>Terrado máxima por suesos endires: 1000, ninem neteros de activos educes<br>• Gal entrese                                                                                                    |
| Nombres adicionales<br>Intereses<br>Opcional                                                                                                    | magen del usuario<br>Imagen actual<br>Imagen nueva 👁                                                                             | Ningara:<br>Terath mining per some address 1000, singer mining der some<br>TE III III III III III IIII<br>Falle bestern verber and seit sen aktering.                                                                                                    |
| Intereses Dpcional                                                                                                    | Imagen del usuario<br>Imagen actual<br>Imagen nueva ①                                                                            | Negara<br>Tanala nicini per sona admini 1000, citare nicini di admona djetti<br>R El terbos<br>                                                                                                    |
| Opcional                                                                                                    | Imagen del usuario<br>Imagen attual<br>Tragen nueva ①<br>Descripción de la imagen<br>Nombres adicionales                         | Negara<br>Sanaké nakona per kaona androna 12006, nakone nakona algebra<br>R Deterbora<br>Paraké nakona ya shé nakona<br>R Deterbora<br>Paraké Materior ya shé antosa algebra abérina.                                                                                                    |
|                                                                                                    | Imagen del usuario<br>Imagen attual<br>Tragen nueva (*)<br>Descripción de la imagen<br>Nombres adicionales<br>Intereses          | Negara<br>Tende nains per sans edines 1000, sineer nains & etines (per sans edines 1000, sineer nains & etines (per sans edines 1000, sineer nains & etines (per sans edines 1000).<br>* El tenteme<br>                                                                                                    |
|                                                                                                    | Imagen del usuario<br>Imagen attual<br>Tragen nueva (*)<br>Descripción de la imagen<br>Nombres adicionales<br>Intereses          | Negara<br>Sando nione per sona admes 1000, niner nione ile sitva adjette<br>Ile et etenes<br>Fore Manter y sitte arbors sau per adiens.                                                                                                    |
|                                                                                                    | Imagen del usuario<br>Imagen atuat<br>Tragen nueva ①<br>Descripción de la imagen<br>Nombres adicionales<br>Intereses<br>Dpcional | Nargano<br>Tensile nations per same andires: 130%, nitrem missions di petro<br>Bit technon<br>Fasti sontano y attito antivos suo gan attacione<br>Fasti sontano y attito antivos suo gan attacione                                                                                                    |

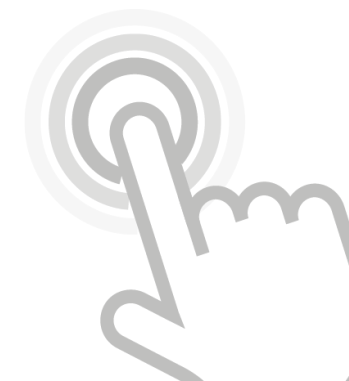

Imagen 5.